### [Mastering the Basics] User Guide

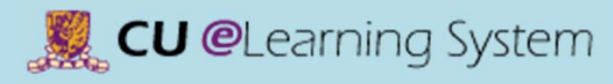

## Communication & Collaboration Create Announcement

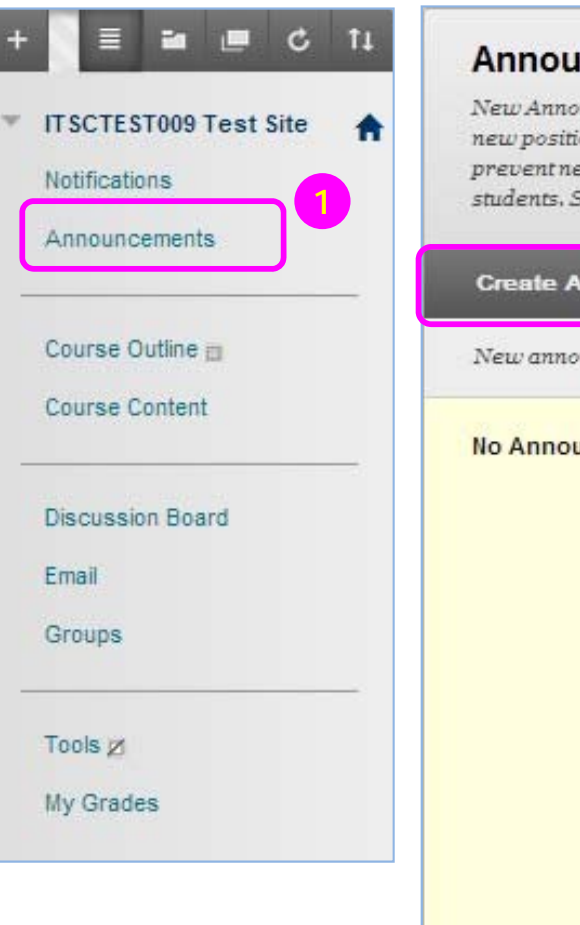

### Announcements

New Announcements appear directly below the repositionable bar. Reorder by dragging announcements to new positions. Move priority announcements above the repositionable bar to pin them to the top of the list and prevent new announcements from superseding them. The order shown here is the order presented to students. Students do not see the bar and cannot reorder announcements.

#### Create Announcement

New announcements appear below this line

#### No Announcements found.

- 1) On the course menu, click the **Announcement** link.
- 2) Click Create Announcement.

11

🌉 CU @Learning System

# Communication & Collaboration Create Announcement

| * Subject<br>Message                         | Check assignment grades                                                                                |                                                      |                 | Bla        | ack      |           |            |    |
|----------------------------------------------|----------------------------------------------------------------------------------------------------|------------------------------------------------------|-----------------|------------|----------|-----------|------------|----|
| TTTŦ                                         | Paragraph 💽 Arial 💽                                                                                    | • 3 (12pt) •                                         | := -            | i≣ • ]     | C  - 🖌   | - 45      | 26 3 G     | 1  |
| % D D Q                                      | • • = = = = =                                                                                          | $\equiv$ T <sup>x</sup> T <sub>x</sub> $\mathscr{O}$ | 25 M            | ۹. –       |          | - 🖓 -     |            |    |
| 9 / a D                                      | x 🚯 Mashups + ¶ 66 ©                                                                                   | © \$ III III                                         |                 | 日日         | 間間       | B 🖸       | III HTML C | 55 |
| Path: p                                      |                                                                                                    |                                                      |                 |            |          |           | Manda      | -  |
|                                              |                                                                                                    |                                                      |                 |            |          |           | vvoras:    | 5  |
| Web Announc                                  | ment Options Not Date Restricted                                                                       |                                                      |                 |            |          |           | words.     | 5  |
| Web Announc<br>Duration<br>Email Announcemen | ment Options  Not Date Restricted  Date Restricted  Send a copy of this ann Students are still notyled | nouncement immediat                                  | ely<br>nent eve | en if this | option i | s not sel | ected      | 5  |

- Type a Subject. In the Message box, you can use the content editor functions to format the text and include files, images, external links, multimedia, and mashups.
- 4) Select Not Date Restricted to keep the announcement visible until you remove it.
- 5) Select the **Email** Announcement check box to send students an email containing the announcement.
- 6) Click Submit.